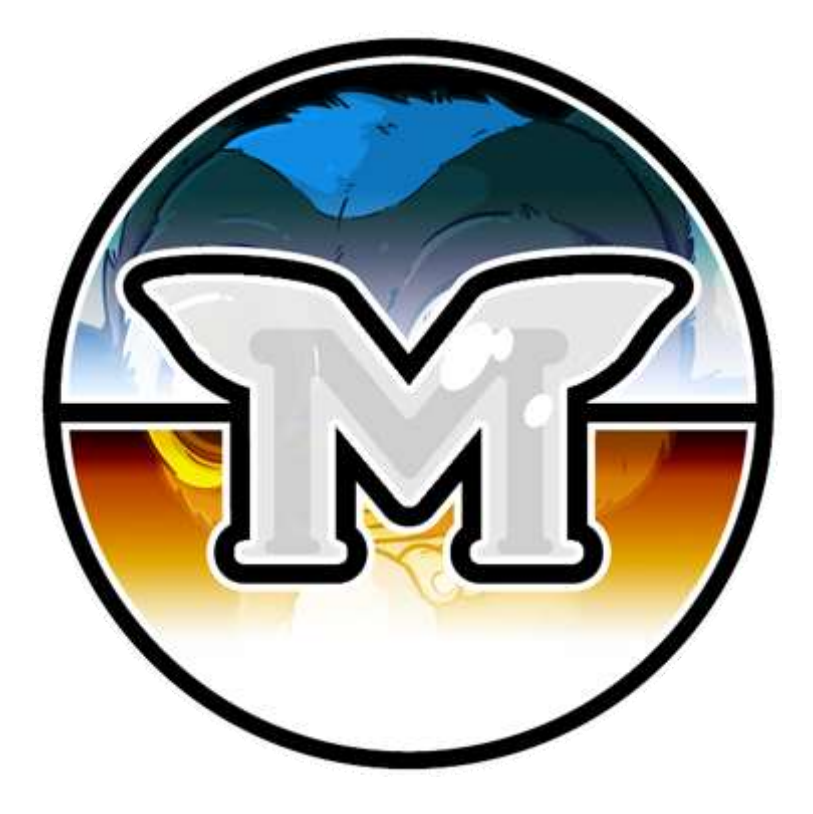

# 魔怪币节点搭建手册 MOGWAICOIN

## 作者 @DARKFRIEND77#3753

编辑 @ITEACHIT#2520

# 节点搭建手册

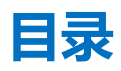

| 前言                                      | 3              |
|-----------------------------------------|----------------|
| 准备工作                                    | 3              |
| VPS <b>设置</b>                           | 4              |
| 第一步 – 部署虚拟专用服务器(VPS)<br>第二步 – 操作系统设置    | 5<br>7         |
| 发送主节点抵押                                 | 11             |
| Mogwaicoin钱包客户端<br>生成主节点所需私钥            | 11<br>11<br>12 |
| 在VPS上安装Mogwaicoin钱包客户端                  |                |
| 从Mogwaicoin钱包客户端启动主节点                   | 16             |
| 交易识别<br>Mogwaicoin钱包客户端主节点配置文件<br>激活主节占 | 16<br>16<br>17 |
| 确认激活                                    |                |

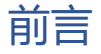

设置一个主节点,要求用户对Linux和区块链技术有基本的了解,并且需要严格遵循说明进行 操作。同时,注意定期维护以及网络安全也是必不可少的条件,特别是如果您并没有把魔怪 币存放在硬件钱包上。当然,在此过程中也需要采取一些额外步骤来提高安全性。

## 准备工作

本指南简单易懂, 假定您是第一次接触节点硬币, 需要准备:

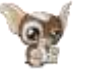

1000个魔怪币

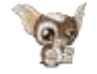

一个用来存放魔怪币的钱包,无论是硬件钱包 还是软件客户端,两者均可。

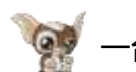

-台Linux服务器,最好是虚拟专用服务器 (VPS)

本指南还假定您将在Windows系统的计算机上进行操作,但是,由于大多数工作都是在Linux VPS上完成的,因此必要时会提示您使用macOS或Linux的替代步骤。

## 虚拟专用服务器VPS设置

VPS虚拟专用服务器,通常被称为云服务器,它运行在虚拟主机内,并安装了一整套全功能操 作系统(通常是Linux)。 虚拟主机允许VPS提供商在一台物理服务器上运行多个系统,使其 比单台操作系统运行在每台服务器的"裸机"上更高效,更便宜。VPS非常适合托 管Mogwaicoin魔怪币主节点,因为它们通常能够提供可保证的正常运行时间,硬件故障时的 冗余以及确保您保留在主节点支付队列中所需的静态IP地址。而在家用台式计算机上运行主 节点,虽说在技术上可行,但很可能无法可靠地工作,因为大多数ISP为家庭用户分配的是动 态IP地址。

### 第一步 - 部署虚拟专用服务器(VPS)

请选择您最喜欢的VPS提供商,如 Vultr 或者 Digital Ocean,本指南将以 Vultr为例:

- 1. 首先, 创建账号。
- 2. **充值。**
- 3. 然后转到左侧的服务器菜单并单击 + 来新增一台服务器。
- 4. 为您的新服务器选择部署的位置,请参阅下面的截图。

| All Locations America      | Europe Australia Asia        | 1                             |                       |
|----------------------------|------------------------------|-------------------------------|-----------------------|
| Frankfurt                  | Paris<br>France              | Londen<br>Lanar Huggers       | Amsterdam<br>networks |
| Miami<br>Internet Solition | Dollars<br>Interfactor       | Seattle<br>Lindea Varian      | Atlanta<br>Atlanta    |
| Chicago                    | Los Angeles<br>United States | New York (NJ)<br>Or Antibular | Silicon Vallay        |
| 6 Singapore                | Tokyo                        | Sydney                        |                       |

图1 Vultr服务器位置选择

5. 选择 Ubuntu 16.04 x64 作为服务器类型 1

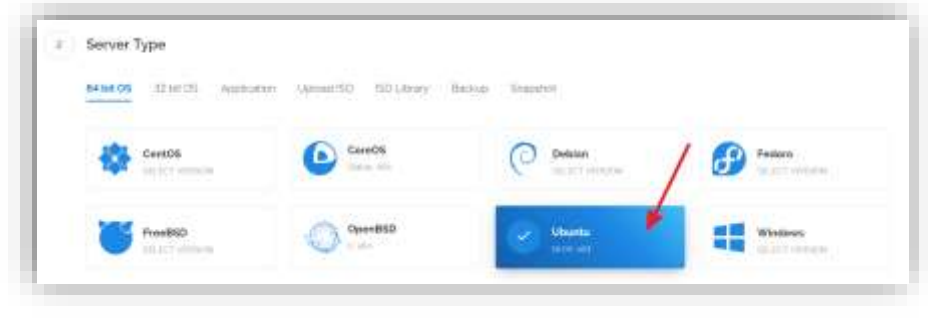

图2 Vultr服务器类型选择

<sup>1</sup> 我们使用16.04而不是最新版本,因为16.04是Ubuntu的LTS版本,它提供5年的安全更新支持,而不是通常情况下的9个月。(也可以使用18.04 x64)。

- 6. 选择提供至少2G内存的服务器
- 3 Server Size Manual Victoria and 40 GH 550 25 G8 SSD 20 G8 550 60 GB SSD \$2.50/mg \$5/mo \$10/mo \$20/mo \$2.007/1 \$0.03/9 a CINI BMB Marmary CIII Terretorden 1000 TIPU 2091 AL2MB HIGHLY 1024MII 1 4005MB Menters SOUGH IN THE STORE 1000GB Baretwitth 3000GB Benchrichh 100 GB 550 200 GB 55D 300 GB 55D \$40/mo \$80/mo \$160/mp \$0.08/m. \$10,000/14 \$0236/m 4.0EU 04/200 acru. 8192MB Memory 16394MB Nemory 32768MB Idemory 400008 limbuith 500008 Syntwicht 60000E Enropeitte

图3 Vultr服务器大小选择

- 7. 为您的服务器输入主机名和标签。 在这个例子中,我们将使用mogwaimn1作为主机名。
- 8. 安装完成后单击管理,并记下IP地址,用户名和密码。

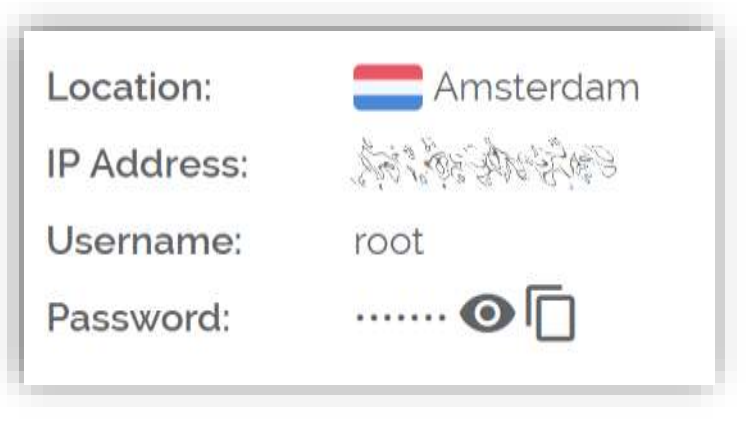

图4 Vultr服务器管理

#### 第二步- 操作系统设置

我们将开始连接到您新配置的服务器上,在Windows<sup>2</sup>系统上,我们首先需要下载 PuTTY,用于连接。

1.打开PuTTY下载页面,并选择适合您操作系统的MSI安装程序。

|                                                                                                    | Downlead PuTTY                                                                                                    | r: latest release (0.)                                      | 893                                 |         |
|----------------------------------------------------------------------------------------------------|----------------------------------------------------------------------------------------------------|-------------------------------------------------------------|-------------------------------------|---------|
|                                                                                                    | United EAQ Enclosed (Loose)<br>Devident: Stable (Sugar                                                                                                    | Updates ( Marces   Kars )<br>det ( Deca ( Changes   Wa      | Laida   Jonin<br>Mist               |         |
| This page contains do<br>23                                                                                                    | wedned lasts for the latest released w                                                                                                    | ctoion of PATTY Concept                                     | y this is 0.09, referred on         | 2917-9  |
| When one releases of<br>Alternatively, have in                                                                                                    | mer out, this page will apdate in cost                                                                                                    | uter the latent, so this is a g                             | ood page to bookmark or             | hak w   |
| Balance success of P                                                                                                    | TTY are version we think are read                                                                                                    | unit's Idealy to week well.                                 | thesever, they are offen            | not the |
| most ap 40-date version                                                                                                    | on of the costs up at hitse. If you have a                                                                                                    | a problem with this relaise<br>by been fixed in thisse very | i, dian ir night be werb t<br>iorn. | there a |
| The division of the local                                                                                                    |                                                                                                    |                                                             |                                     |         |
|                                                                                                    |                                                                                                    | <u>.</u>                                                    |                                     | -       |
| Package #                                                                                                    | **                                                                                                    | <u>.</u>                                                    |                                     | )       |
| Package #                                                                                                    |                                                                                                    | -                                                           |                                     |         |
| Package B                                                                                                    | en                                                                                                    | te fut the salary                                           |                                     |         |
| Package #2<br>You probably<br>(Nar save also                                                                                                    | en<br>ward war of basis. They include all d<br>flow you want the 72 het or the fold of this                                                                                                    | to PATTI MANY                                               | ata I                               |         |
| Package B<br>You periods<br>(Nar save the<br>1052 (Wash                                                                                                    | en<br>ward van of fasse. They include all d<br>fast yne ward, the 72-bit or the fol-bit<br>ers hantaller")                                                                                                    | ter Port 11 valiener                                        | 040-1                               |         |
| Package Bl<br>You perturbly<br>(Nar save the<br>BS2(*Wash<br>12-ba:                                                                                                    | en<br>wart van of Bose. They unchafe all d<br>fan yns waart (he 72-bil or die 64-bil<br>ers bansklac')<br>jasten 6. Giutesklare, en j                                                                                                    | to Polity utility                                           | aan 1<br>Maanaan                    |         |
| Package Bl<br>You postably<br>(Nar user offer<br>1050 ("Winds<br>13-but<br>14-but                                                                                                    | ek<br>ward ynu of Bose. They undede of d<br>flee ynu waar (he 52-bit or the 64-bit<br>yn Undede 72<br><u>metro 66 Ginneter (net</u><br><u>metro 66 Ginneter (net</u>                                                                                                    | to Polity address<br>research Romber Edda<br>and an FID     | olas I<br>Digentina<br>Digentina    |         |
| Package Bl<br>You possibly<br>(Nar our vitas)<br>152-(Wash<br>152-(Wash<br>152-(W | en<br>wart was of fisies: They unchain all di<br>fisie you waar (he 7) feit or the 64 mil<br>mitter 64 (64 and all or gat<br>mitter 64 (64 and all or gat<br>mitter 64 (64 and all or gat<br>mitter 64 (64 and all or gat)<br>mitter 64 (64 and all or gat)<br>mitter 64 (64 and 64 and 64 and 64 and 64 and<br>mitter 64 and 64 and 64 and 64 and 64 and<br>mitter 64 and 64 and 64 and 64 and 64 and<br>mitter 64 and 64 and 64 and 64 and 64 and<br>mitter 64 and 64 and 64 and 64 and 64 and<br>mitter 64 and 64 and 64 and 64 and 64 and<br>mitter 64 and 64 and 64 and 64 and 64 and<br>mitter 64 and 64 and 64 and 64 and 64 and<br>mitter 64 and 64 and 64 and 64 and<br>mitter 64 and 64 and 64 and 64 and 64 and<br>mitter 64 and 64 and 64 and 64 and<br>mitter 64 and 64 and 64 and 64 and 64 and<br>mitter 64 and 64 and 64 and 64 and<br>mitter 64 and 64 and 64 and 64 and<br>mitter 64 and 64 and 64 and 64 and<br>mitter 64 and 64 and 64 and 64 and<br>mitter 64 and 64 and 64 and<br>mitter 64 and 64 and 64 and<br>mitter 64 and 64 and<br>mitter 64 and 64 and<br>mitter 64 and 64 and<br>mitter 64 and 64 and<br>mitter 64 and 64 and<br>mitter 64 and<br>mitter 64 and 64 and<br>mitter 64 and<br>mitter 64 and<br>mitte |                                                             | alas I<br>Lagonitas<br>Lagonitas    |         |

图5 PuTTY 下载页面

- 2. 双击下载的文件安装PuTTY, 然后从"开始"菜单运行应用程序。
- 3. 在"主机名"字段中输入服务器的IP地址, 然后单击"打开"。

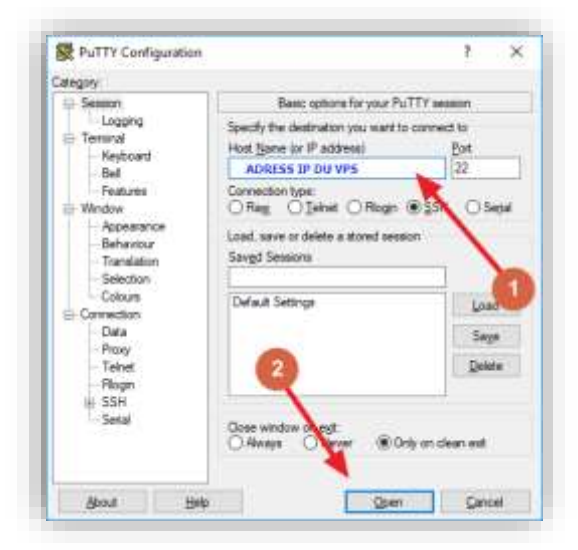

图6 PuTTY 主配置页面

<sup>2</sup>在Mac或Linux上,您可以直接从终端ssh - 只需输入ssh root @ <server\_ip>,然后在出现提示时输入您的密码。

**4.** 您可能会看到证书警告,因为这是您第一次连接到此服务器。 您可以放心地单击"是"以信任此服务器。

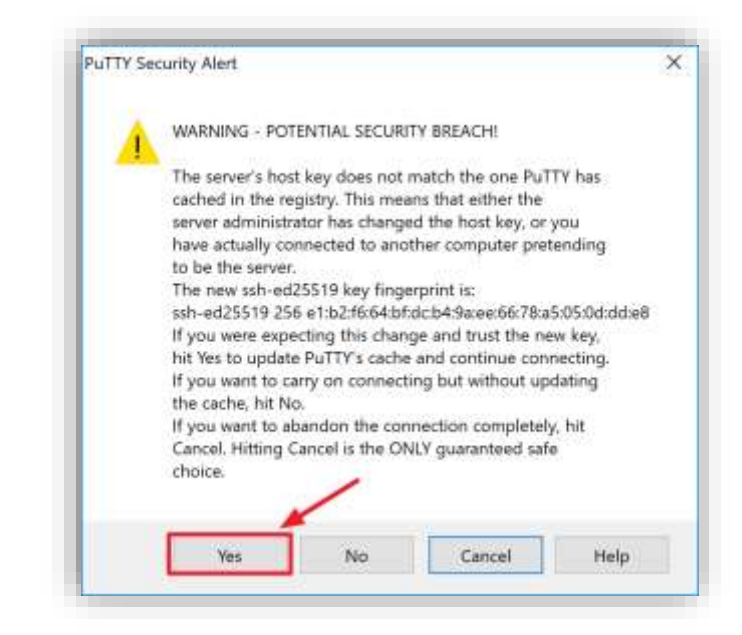

图7连接到新服务器时的PuTTY安全警报

恭喜! 您现在已连接到服务器, 这时应该可以看到一个操作窗口。

5. 首先使用托管服务商提供的root和密码登录到您的服务器。

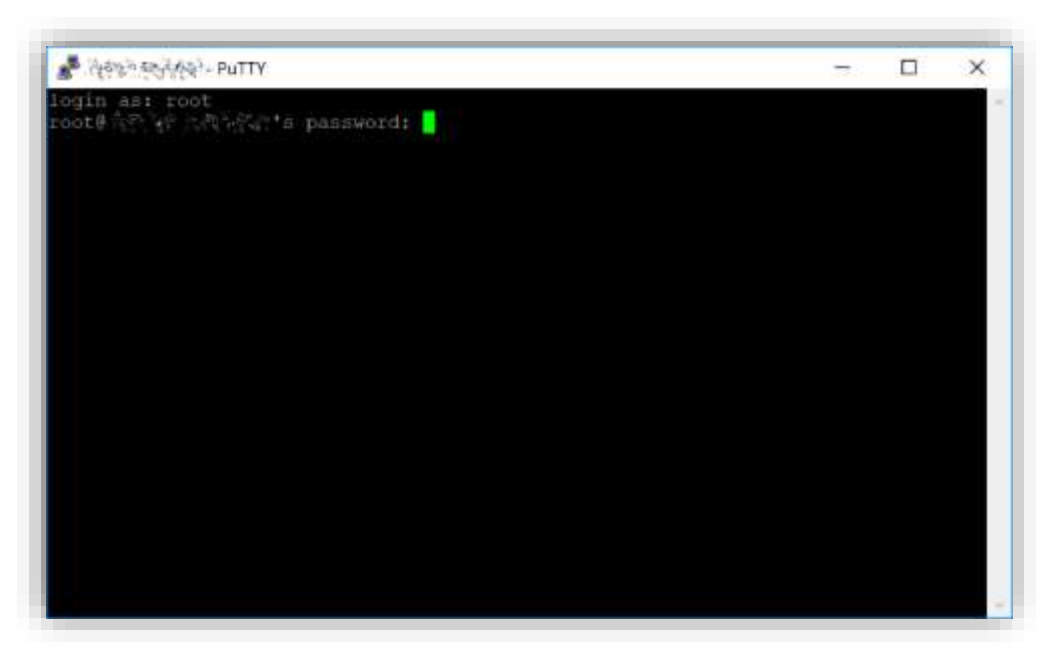

图8首次连接到VPS时的密码输入

您应该立即更改root密码并将其存储在安全的地方。

**6.** 您可以通过在浏览器中选择以下任何命令来复制和粘贴以下命令:按Ctrl + C,然后切换到PuTTY窗口,然后在窗口中右键单击。该文本将粘贴在当前光标位置:

passwd root

输入并确认新密码(最好设置的足够长并随机生成)。

7. 接下来,我们将使用以下命令创建一个新用户,将<username>替换为您选择的用户名:

adduser <username>

系统会提示您输入密码。输入并确认使用新的密码(与root密码不同)并将其存储在安全的地方。您还会看到有关用户信息的提示,但可以留空。

8. 一旦用户被创建,我们把它添加到sudo组中,以便可以使用root身份执行命令:

usermod -aG sudo <username>

9. 现在,作为root用户,我们将从Ubuntu软件包存储库更新系统:

#### apt update

这将下载更新所需的必要文件。

#### apt upgrade

系统将显示可升级软件包的列表。 按Y和Enter来安装软件包。

**10.** 我们现在将安装一个防火墙(稍后我们将使用的一些其他安装包),添加交换内存并 重新启动服务器以应用任何必需的内核更新,然后以新用户身份登录到安全的环境:

apt install ufw python virtualenv git unzip pv (按 Y 和 Enter 进行确认)

ufw allow ssh/tcp ufw limit ssh/tcp ufw allow 17777/tcp ufw logging on ufw enable (按 Y 和 Enter 进行确认) fallocate -I 4G /swapfile chmod 600 /swapfile mkswap /swapfile swapon /swapfile nano /etc/fstab

11. 打开文件并在文件末尾添加以下行(按Tab键分隔每个单词/数字):

/swapfile none swap sw 0 0 然后按Ctrl + X关闭编辑器,然后按Y和Enter保存文件。

12. 然后重启服务器:

reboot now

当服务器重新启动时, PuTTY将断开连接。

虽然上述设置包含保护服务器免受攻击的基本步骤,但我们还可以做到更多。特别是使用公钥而不是用户名/密码组合进行身份验证,安装fail2ban以阻止暴力登录攻击,禁用root登录并启用自动安全更新是明智的。更多提示可以在这里找到。

但是,由于主节点实际上并未将密钥存储到任何服务器上,因此这些步骤被认为超出了本指南的范围。

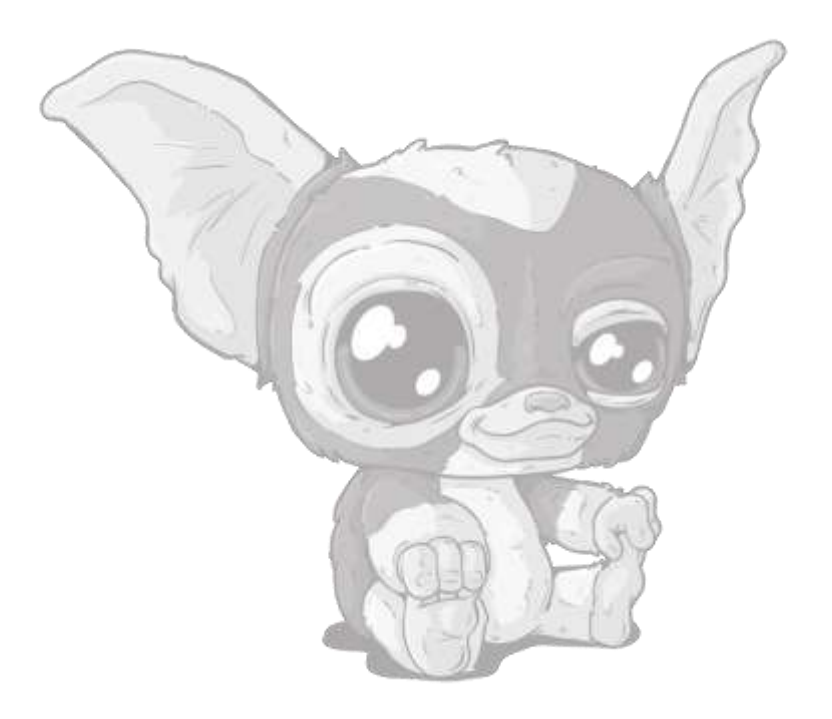

## 发送主节点抵押

发送一笔金额是1000 MOG (不包含手续费)的单个交易到主节点存放地址,这是创建魔怪主节点所必需的。

发送完成后,请务必保存有关交易的各种密钥,以便稍后在配置文件中使用,作为交易成功完成的证据。

## 魔怪币钱包客户端

生成主节点所需私钥

1. 打开魔怪币钱包客户端,并等待它与网络同步。完成后应该是这样的:

| H Constant                                                   | nd 🗣 Accere       | Transachtera | M Hasterradia                                |                                |
|--------------------------------------------------------------|-------------------|--------------|----------------------------------------------|--------------------------------|
| Available:                                                   | 97219.47 MOG      |              | MOGV                                         | VAI                            |
| Perding                                                      | 0.00 1400         |              | Report Correstory                            |                                |
| Innature;                                                    | 958,30 HOG        |              | 12.05.2010 18-40<br>Add and 18-40 Add at 19- | ji-man Mong<br>networkantsylve |
| Tetal                                                        | WE 107.97 MOD     |              | 12.08.2018 1849                              | 1+K00 M0010                    |
|                                                              | PrivateSoud       |              | AND AND IN A                                 | 10000000000                    |
| Portual Depresed                                             | L.                | - 1          | ARLANDI                                      | A CONTRACTOR                   |
| Productional Balancia: 0.00 M<br>Amount and Roundar: 1.888 M | OG<br>0673 Rounds | 1.00         | 12.28.2010 16.44<br>ARA-ARC1                 | 1-635/4001                     |
|                                                              | Start Mixing      |              | 228,208 1944                                 | 3-3535-6500<br>3-3535-6500     |
|                                                              | -                 | - +          |                                              |                                |

图9完全同步的魔怪币钱包客户端

**2**. 单击工具>调试控制台打开控制台。 在控制台中输入以下两个命令来生成主节点密 钥并获得一个全新的钱包地址:

masternode genkey getaccountadress 0

3. 在魔怪币钱包客户端生成主节点秘钥

| Toris vendov                                                                                                    | - D )   |
|----------------------------------------------------------------------------------------------------|---------|
| Information Contain Instruct Suffic France Autor David                                                                                                    |         |
|                                                                                                    | A- A+ × |
| stream D Maleron we the Majori Jose HH remotion.<br>New up and mine actions to fortigate Mistage, and Dist-t to disact actions.                                                                                                    |         |
| Type brip for as overview of available commands.                                                                                                    |         |
| in the second second second by                                                                                                    |         |
|                                                                                                    |         |
| International Contractions of the Contraction of the Contraction of th |         |
| and an international sectors                                                                                                    |         |
|                                                                                                    |         |
|                                                                                                    |         |
|                                                                                                    |         |
|                                                                                                    |         |
|                                                                                                    |         |
|                                                                                                    |         |
|                                                                                                    |         |
|                                                                                                    |         |
|                                                                                                    |         |
|                                                                                                    |         |
|                                                                                                    |         |
|                                                                                                    |         |
|                                                                                                    |         |
|                                                                                                    |         |
| 3                                                                                                    |         |

图10调试控制台

记录下主节点秘钥和钱包地址,稍后使用。

## 加密和备份钱包

**4.** 下一步是保护你的钱包(如果你还没有这样做的话)。首先,通过选择设置>加密 钱包来加密钱包。你应该使用一个从来没有用过的强大新密码。

务必记下钱包密码并将其存放在安全的地方,否则您将被永久无法获得钱包内的资金了。

接下来,选择"文件">"备份钱包"备份您的钱包文件。

将文件保存到与您的计算机物理分离的安全位置,因为如果您的计算机出现任何问题,这将是您访问钱包的唯一方法。

## 发送搭建主节点所需资金

现在,发送一次单笔交易,把1000个MOG魔怪币发送到您刚才新生成的钱包地址上,无论是从其他钱包或者当前钱包发出都可以。

交易一旦完成,您可以通过区块浏览器 blockchain explorer 查询交易明细。

在主节点启动之前,您需要15次确认,但您现在可以继续下一步:在您的VPS上安装 魔怪币客户端。

## 在VPS上安装Mogwaicoin钱包客户端

Mogwaicoin魔怪币客户端是魔怪币图形界面钱包和魔怪币主节点背后的软件。如果不显示图形用户界面,它将作为VPS (mogwaid)上的进程来运行,由简单的命令界面 (mogwai-cli) 来控制。

- 1. 再次打开PuTTY或控制台,并使用root用户连接到您的VPS服务器。
- 2. 确保您位于根目录中:

cd /root

3. 下载安装脚本文件

apt-get install wget -y wget https://raw.githubusercontent.com/mogwaicoin/mogwai-doc/master/scripts/install\_masternode.sh

4. 使脚本可执行

chmod 740 install\_masternode.sh

5. 运行脚本进行安装。

./install\_masternode.sh

然后等待一些时间,直到界面上出现 «Job completed successfully»

#### 打开配置文件:

=

- a) 用编辑器打开文件
- b) 将节点秘钥粘贴在后面 masternodeprivkey= 如果 externalip= IP地址有端口的话,请带上。 您在VPS上的 mogwai.conf 配置文件应该看起来如下图:

| rpcuser-mogwaluser                         |  |
|--------------------------------------------|--|
| rpcpassword*aera4aeca010                   |  |
| rpcallowip=127.0.0.1                       |  |
| \$                                         |  |
| listen=1                                   |  |
| server*1                                   |  |
| daemon=1                                   |  |
| maxconnections*64                          |  |
| E CONTRACTOR OF CONTRACTOR                 |  |
| masternode=1                               |  |
| masternodeprivice/v= Hustarods private key |  |
| externaliph www_vps_b 17777                |  |
|                                            |  |

图11 VPS上的mogway.conf文件

c) 保存并关闭文件

 $CTRL+X \rightarrow Y \rightarrow ENTER$ 

**6.** 删除脚本

rm install\_masternode.sh

7. 您现在可以开始在主节点上运行Mogwaicoin客户端,以开始与区块链同步:

~/mogwai/mogwaid

此时您应该能看到提示: Mogwaicoin Core server starting.

## 从MogwaiCoin魔怪币客户端启动主节点

#### 交易识别

}

如果您使用Mogwaicoin Core钱包中的地址作为发送抵押交易, 您现在需要找到交易的txid。单击工具>调试控制台, 然后输入以下命令:

#### masternode outputs

应该返回一个类似这样的字符串:

"06e38868bb8f9958e34d5155437d009b72dff33fc28874c87fd42e51c0f74fdb" : "0",

第一个长字符串是您的交易哈希值,而最后一个字符串是索引。

#### MogwaiCoin客户端主节点配置文件

我们现在需要为这个钱包创建一个名为masternode.conf的文件,以便能够使用它来发出 在网络上启动主节点的命令。

- 1. 点击工具>打开Masternode配置文件。
- 2. 在一行中输入所有这些信息,每个项目用空格分隔,例如:

a. 标签(您的主节点名称) b. IP和端口:mogwai.conf里配置的IP地址和端口(通常为1777)用冒号(:)分隔 c. 主节点密钥:这是您之前输入masternode genkey命令的结果,也 与mogwai.conf文件中配置的结果相同 d. 交易哈希值和索引:我们刚刚使用主节点输出识别的txid。

在一行中输入所有这些信息,每个项用空格分隔,例如:

| -2            | mastemode.conf - Bloc-rotes  |                                                                                                    | - 0                                                        |
|---------------|------------------------------|----------------------------------------------------------------------------------------------------|------------------------------------------------------------|
| Fut           | er Editor Format Attichage ? |                                                                                                    |                                                            |
| 100           | 139 94 55 13 47778 934       | WWW.CYjEMweHIY4sBOLALQZEEIYcIK04xiQXLQZEEIYcIK0                                                                 | 54xi 1898defflhl556zv9cj5f5jf556dosl345543j5f5jf556do543 @ |
| 1             | +                            | <b>†</b>                                                                                                    | *                                                          |
| masternode    |                              | the second second second second second second second second second second second second second second second se | Contraction of the second second second                    |
| al al an anna | IP and port                  | masternooe private key                                                                                          | transaction basily and index                               |

图12本地masternode.conf文件

3. 保存并关闭文件

在钱包客户端内查看"主节点"标签,需要启用该选项。步骤如下:

点击 Settings设置 > Options选项 > Wallet 钱包
勾选 Show Masternode Tab显示节点标签,点击OK确定即可。

| Main | Wallet      | Network       | Window      | Display |  |
|------|-------------|---------------|-------------|---------|--|
| Expe | rt          |               |             |         |  |
| E    | Enable coir | n control fea | tures       |         |  |
| ✓ 5  | Show Mas    | ternodes Ta   | b           |         |  |
| E    | Enable adv  | anced Priva   | teSend inte | erface  |  |

图13钱包中的选项

#### 5. 重启钱包

#### 激活主节点

Mogwaicoin Core将在启动过程中识别masternode.conf,现在已准备好激活您的主节点了。

- 1. 转到设置>解锁钱包并输入您的钱包密码。
- 2. 然后再次单击工具>调试控制台,并输入以下命令 启动你的主节点(用你的主节点标签替换MN1):

masternode start-alias MN1

#### 确认激活

此时,您可以返回终端窗口并通过输入以下内容监控您的主节点:

~/mogwai/mogwai-cli masternode status

当节点状态由PRE\_ENABLED变成ENABLED这个过程,您可能需要等待大约30分钟。请保持耐心,最后成功完成应该是这样:

| ¢,  | "tybash" : transaction id (tyid)              |
|-----|-----------------------------------------------|
| π.  |                                               |
| 120 | "outputidx" : 1,                              |
|     | "netaddr" : IP du VPS:17777                   |
|     | "addr" : wallet address                       |
|     | "status" : 4,                                 |
|     | "message" : "Masternode successfully started" |
| 7   |                                               |

图14终端 - 确认节点已启动

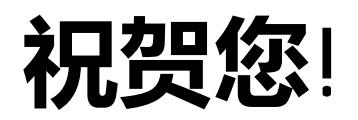

此刻,您已成为<mark>魔怪币主节点</mark> 大家庭中骄傲的一员了!

关于多节点用户设置,您只需重新执行本指南中详细介绍的步骤即可。

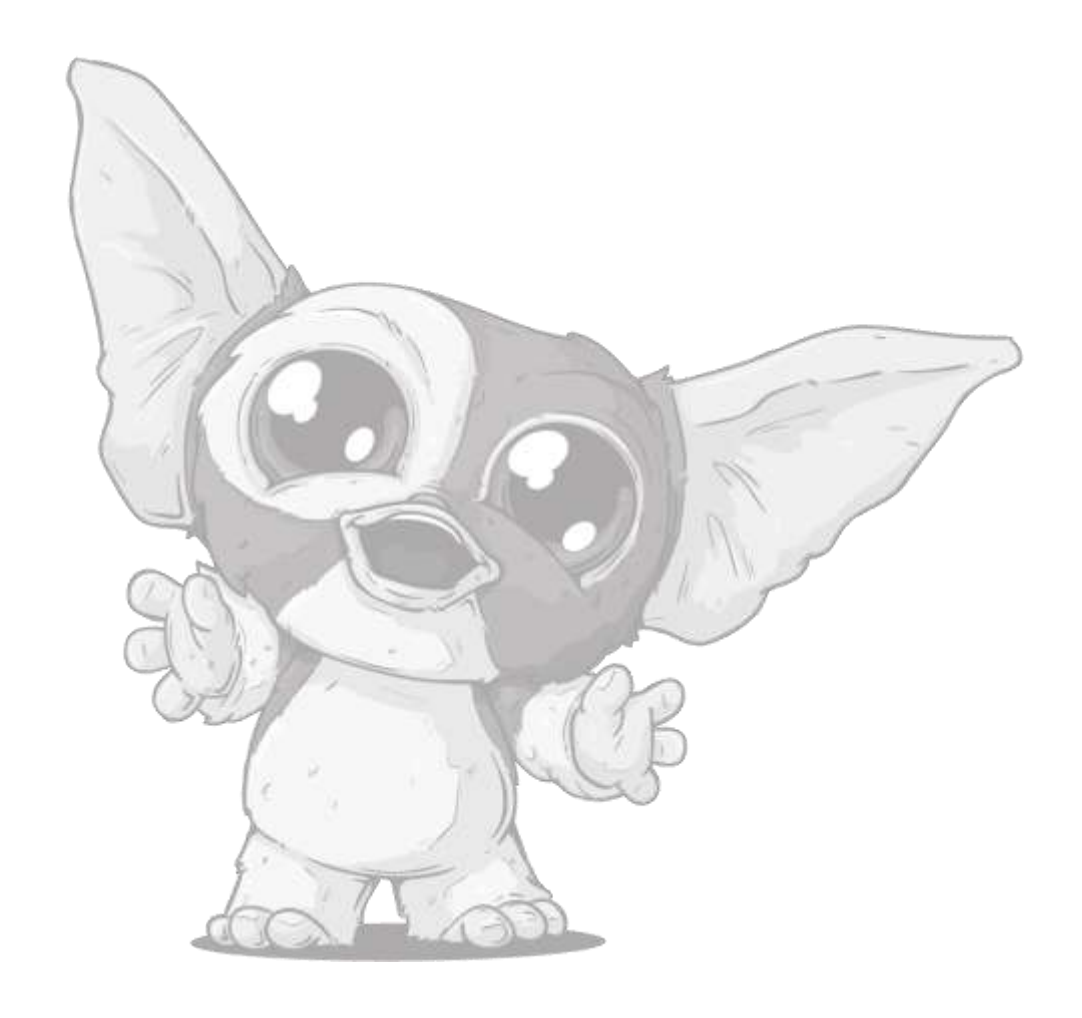

# 🍩 🌀 🛱 🖪 🖪 🏈 🖸 🥤 🗹